## Formatka z komunikatem prezentującym różnice na dokumencie w aplikacji i w systemie Comarch ERP XL

W przypadku pojawienia się **różnic na dokumencie** znajdującym się w aplikacji Comarch DMS i systemie Comarch ERP XL na Karcie obiegu przy kontrolce typu Dokument ERP XL pojawia się

ikona A. Po jej przyciśnięciu aplikacja prezentuje formatkę z komunikatem o różnicach występujących na dokumentach.

Formatka prezentuje dane z zakładki "**Dokument**" i "**Opis** analityczny". Dane na każdej zakładce odnoszą się do sekcji nagłówka i sekcji elementów.

W każdym wersie oznaczonym jako **ERP XL:** przedstawiona jest treść danej kontrolki/pola tabeli zgodnie z aktualnym stanem dokumentu w Comarch ERP XL

W każdym wersie oznaczonym jako **Obieg:** przedstawiona jest treść danej kontrolki/pola tabeli zgodnie ze stanem dokumentu wtedy, kiedy dowiązano go do Comarch DMS z Comarch ERP XL.

Różnica pokazana jest za każdym razem za pomocą zestawienia ze sobą pary wersów **ERP XL:** i **Obieg:**, pomiędzy którymi zachodzi różnica.

Na zakładce "Dokument" porównywane są wartości z kontrolek:

- Razem netto
- Razem brutto
- Rejestr VAT
- Vat liczony od

- Rodzaj zakupu
- Kontrahent
- Płatnik
- •Waluta
- Seria dokumentu
- Stawka VAT
- Wartości z tabelki: Kod, Nazwa, Ilość, CenaN, CenaB, JM, Stawka VAT, Wartość netto, Wartość brutto

Na zakładce "**Opis analityczny"** porównywane są wartości z kontrolek:

- Nazwa
- Data analityczna
- Kategoria finansowa
- Wartości z tabelki: Pozycja, Kategoria Finansowa, Centrum, Lokalizacja, Procent, Wartość

Komunikat zawiera **tylko** te wartości, którymi **różnią się** dokumenty.

Niezgodności prezentowane są **po zapisie** dokumentu, **nie są** prezentowane dynamicznie w momencie wprowadzania zmian.

## Przyklad

Użytkownik dowiązał do kontrolki typu Dokument ERP XL w Comarch DMS dokument FZ-11/22/SA – kontrolki na zakładce "Opis analityczny" w kontrolce typu Dokument ERP XL zostały uzupełnione zgodnie z aktualnym stanem danych na zakładce "Opis analityczny" tego dokumentu w Comarch ERP XL.

Następnie użytkownik dokonał **zmian** na zakładce "Opis analityczny" w ramach dokumentu FZ-11/22/SA w Comarch ERP XL.

Kiedy ponownie otworzył w Comarch DMS dokument, na którym znajduje się kontrolka typu Dokument ERP XL, do której dowiązano dokument FZ-11/22/SA, obok kontrolki widoczna była 🗥 .

Po kliknięciu w ikonę 🏠 wyświetlone zostało okno "Różnice na dokumencie".

Na poniższych ilustracjach zaznaczono za pomocą kolorów:

 poszczególne różnice wskazane na formatce "Różnice na dokumencie"

oraz

 odpowiadające im pola na zakładce "Opis analityczny" dokumentu FZ-11/22/SA w aplikacji Comarch ERP XL oraz w aplikacji Comarch DMS.

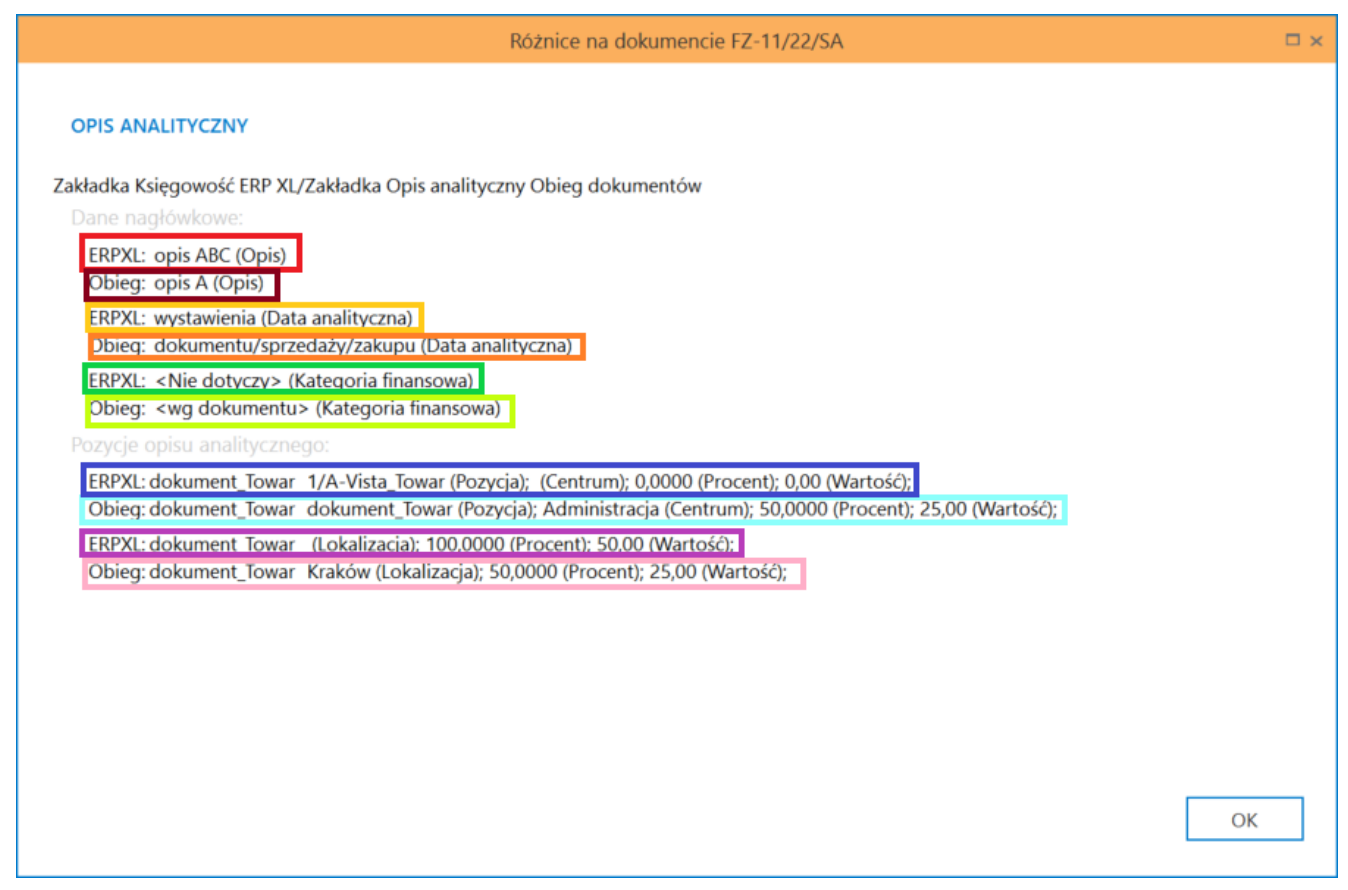

Formatka prezentująca różnice pomiędzy opisem analitycznym dokumentu w Comarch DMS a opisem analitycznym dokumentu dokumentu w Comarch ERP XL

| 🔍 Dokument - Fakt                                                                                                    | ura zakupu [FZ-11, | /22/SA] (edyo | cja płatności) - zo | stanie zmieniony       |             |                                     |        |                | ×                 |
|----------------------------------------------------------------------------------------------------|--------------------|---------------|---------------------|------------------------|-------------|-------------------------------------|--------|----------------|-------------------|
| Ogólne Kontrahent                                                                                                    | t Kaucje Płatności | Nagłówek      | Księgowość VAT      | Intrastat Atrybuty     | Załączniki  |                                     |        | Do <u>b</u> uf | fora              |
| Dekretacja Opis a                                                                                                    | nalityczny         |               |                     |                        |             |                                     |        |                | m                 |
| Opis:                                                                                                    | opis ABC           |               |                     |                        |             |                                     |        |                | ~                 |
| <u>R</u> azem                                                                                                    |                    | 50,00 🖨 Po    | zostaje:            |                        | 0,00 🜲      |                                     |        |                | $\mathbf{\nabla}$ |
| <u>Wg</u> wzorca                                                                                                    |                    | 50,00 🜲 Ka    | tegoria finansowa:  | <nie dotyczy=""></nie> | $\sim$      |                                     |        |                |                   |
| Wg elementów                                                                                                    |                    | 0,00 🗘 Da     | ita analityczna:    | wystawienia            | Księgowania | $\checkmark$                        |        |                |                   |
| Pozycja                                                                                                    | Kategoria          | Centrum       | Lokalizacja         | Procent                |             |                                     |        | Wartość        |                   |
| 1/A-Vista towar                                                                                                    | 0                  |               | Kraków              | 0.00                   |             |                                     |        | 0.00           |                   |
| <dokument_towary< td=""><td>/&gt;</td><td>Administracja</td><td>3</td><td>100,00</td><td></td><td></td><td></td><td>50,00</td><td></td></dokument_towary<> | />                 | Administracja | 3                   | 100,00                 |             |                                     |        | 50,00          |                   |
|                                                                                                    |                    |               |                     |                        |             |                                     |        |                |                   |
|                                                                                                    |                    |               |                     |                        |             |                                     |        |                |                   |
|                                                                                                    |                    |               |                     |                        |             |                                     |        |                |                   |
|                                                                                                    |                    |               |                     |                        |             |                                     |        |                |                   |
|                                                                                                    |                    |               |                     |                        |             |                                     |        |                |                   |
|                                                                                                    |                    |               |                     |                        |             |                                     |        |                |                   |
|                                                                                                    |                    |               |                     |                        |             |                                     |        |                |                   |
|                                                                                                    |                    |               |                     |                        |             |                                     |        |                |                   |
|                                                                                                    |                    |               |                     |                        |             |                                     |        |                | 80                |
|                                                                                                    |                    |               |                     |                        |             |                                     |        |                |                   |
|                                                                                                    |                    |               |                     |                        |             |                                     |        |                |                   |
|                                                                                                    |                    |               |                     |                        |             |                                     |        |                |                   |
|                                                                                                    |                    |               |                     |                        |             |                                     |        |                |                   |
|                                                                                                    |                    |               |                     |                        |             |                                     |        |                |                   |
| <                                                                                                    |                    |               |                     |                        |             |                                     |        | >              |                   |
| Modyfikował                                                                                                    |                    | 2 10 2022     | 1                   |                        |             |                                     |        |                | _0                |
| 7 Zatwierdzik                                                                                                    |                    | 2,10,2023     | •                   |                        | Wzo         | rzec: <nieokreślony></nieokreślony> | $\sim$ | 🙆 髮 🕂 🔍 💼      |                   |
|                                                                                                    |                    | Ŧ             |                     |                        |             |                                     |        |                | - H               |

|          |           |                                         | Comarch DMS 2023.1.2 [Domyśln                                   | a spółka] Administrator 💷 🗆 🗙                 |
|----------|-----------|-----------------------------------------|-----------------------------------------------------------------|-----------------------------------------------|
|          |           | PROJ/6/10/2023                          |                                                                 |                                               |
| <b>☆</b> | Dokumenty | Spółka : Data utworzenia : 12-10-2023   | Dokument ERP XL Spółka : Domyślna spółka                        | (-)- ()<br>()                                 |
|          |           |                                         | Nazwa                                                           | <b>Razem</b> 50,00<br><b>wg. wzorca</b> 50,00 |
|          |           |                                         | Data analityczna<br>dokumentu/sprzedaży/zakupu ✓                | Pozostaje 0,00                                |
|          |           |                                         | Kategoria finansowa<br><wg dokumentu=""></wg>                   |                                               |
| C        | >>        |                                         |                                                                 |                                               |
| \$       |           | Państwo kontrahenta                     | Pozycja Kategoria Finansowa Centrum Lokalizacja Procent Wartość |                                               |
| 100      |           |                                         | dokument_Towar Administracja Kraków 50,00% 25,00                |                                               |
| 1111     |           | Czy kontrahent jest aktywnym płatnikiem | dokument_Towar Administracja Kraków 50,00% 25,00                | 4 前                                           |
| *        |           | VAT?                                    | Dodaj                                                           |                                               |
| 20       |           | towar<br>(+)                            |                                                                 |                                               |
| ŀ        |           | erp xL                                  |                                                                 |                                               |

Zakładka "Opis analityczny" danego dokumentu w Comarch DMS

## Przyklad

Z aplikacji Comarch DMS została wygenerowana faktura zakupu.

Faktura zakupu zawiera towar T1, tryb opisu analitycznego "Dla elementu (mieszany)":

## T1, 10 szt., cena 100 zł/szt., VAT 23%

Operator **uzupełnia** zakładkę "**Dokument**", a także zakładkę "**Opis analityczny**" dla elementu i nagłówka – w każdym przypadku 100% w linii opisu.

| $( \in \textbf{W} )$                                    |                                       |                |                 |                 |                   |                           |                            |                        |
|---------------------------------------------------------|---------------------------------------|----------------|-----------------|-----------------|-------------------|---------------------------|----------------------------|------------------------|
| KARTA OBIEGU PRZEKAZAN                                  | NE                                    |                |                 |                 |                   |                           |                            | ERP XL                 |
| Dokument ER                                             | PXL Spółka : F                        | FirmaXL        |                 |                 |                   |                           |                            |                        |
| Kontrahent                                              |                                       | Seria dokument | u               | Rodzaj zaku     | ipu               |                           |                            | Razem netto: 1 000,00  |
| [CA] COMARCH SPÓŁKA A                                   | akcyjna 🗸                             | SA             |                 | Towar           |                   | ~                         |                            | Razem brutto: 1 230,00 |
| Płatnik                                                 |                                       | Rejestr VAT    |                 | Vat liczony     | od                |                           |                            |                        |
| [CA] COMARCH SPÓŁKA A                                   | akcyjna 🗸 🎑                           | ZAK            |                 | <b>N</b> etto   |                   | ~                         |                            |                        |
| Waluta                                                  |                                       |                |                 |                 |                   |                           |                            |                        |
| PLN                                                     | ~                                     |                |                 |                 |                   |                           |                            |                        |
| ✓ Cena z dokładnością do<br>Towar Nazwa to<br>T1 Towar1 | o groszy.<br>owaru   Ilość<br>10,0000 | Jm.<br>szt.    | CenaN<br>100,00 | CenaB<br>123,00 | Stawka VAT<br>23% | Wartość netto<br>1 000,00 | Wartość brutto<br>1 230,00 | 6 前                    |
| Dodaj                                                   |                                       |                |                 |                 |                   |                           |                            |                        |
| -                                                       |                                       |                |                 |                 |                   |                           |                            |                        |

Następnie, w systemie Comarch ERP XL inny operator dodał kolejny towar na dokument:

T2, 1 szt., cena 20 zł/szt., VAT 23%

| 📒 Księg | owość [      | FirmaX] -         | Comarch El                                                                                                    | RP XL 2           | 022.0.0           |                                |                            |                          |                              |                      |                      |           |                  |                         |                     |                       |              |                    |                                    |      |        | -                | ٥       | ×          |
|---------|--------------|-------------------|----------------------------------------------------------------------------------------------------|-------------------|-------------------|--------------------------------|----------------------------|--------------------------|------------------------------|----------------------|----------------------|-----------|------------------|-------------------------|---------------------|-----------------------|--------------|--------------------|------------------------------------|------|--------|------------------|---------|------------|
| System  | Ŧ            | Ogólne            | Listy                                                                                                    | Księgo            | wość              | Dokum                          | enty K                     | asa/Bank                 | Rozrac                       | hunki/Roz            | Środki trw           | vałe P    | Place            | Business I              | intellige           | Narzędzia             | Za           | dania              | Sztuczna intelige                  | Okno | Pomoc  | Lista dokumentóv | Dokumer | nt - Faktı |
| Prukuj  | Wyślij<br>V  | Rysuj<br>wykres * | Vykonanie<br>raportu                                                                                                    | Eksport<br>arkus: | do Po<br>za poz   | 44<br>przednia<br>ycja z listy | ÞÞ<br>Następna p<br>z list | oozycja St<br>y do<br>Og | atystyka<br>kumentu<br>jólne | Dekret<br>wynikowy * | Stany to<br>na magaz | waru His  | storia<br>waru k | Historia<br>contrahenta | Struktur<br>rabatóv | Historia<br>w zapisów | Pomoc        | *8<br>₩<br>₩<br>Ed | Vytnij<br>Copiuj<br>Vklej<br>iycja |      |        |                  |         |            |
|         |              |                   | ſ                                                                                                    | Q, Do             | kument            | t - Faktura                    | a zakupu (F                | Z-4/22/S/                | A] (niero:                   | zliczony) - z        | zostanie zi          | mieniony  | r                |                         |                     |                       |              | x                  |                                    |      |        |                  |         |            |
|         |              |                   |                                                                                                    | Ogól              | ne Kon            | trahent P                      | (aucje Płat                | tności Na                | główek I                     | Księgowość           | VAT In               | trastat A | Atrybuty         | y Załączni              | ki                  | Do bu                 | Ifora        |                    |                                    |      |        |                  |         |            |
|         | DU           | sta dokun         | nentów ha                                                                                                    | K                 | ontrahe           | ent -                          | CA                         |                          |                              | Kraków               |                      |           | Nett             | io:<br>to:              |                     | 1 02                  | 0,00         | B                  |                                    |      |        |                  |         |            |
|         | Zakı         | ıþ                | FZ                                                                                                    | CO                | MARCHS            | POŁKA Ał                       | CYJNA                      |                          |                              |                      |                      |           | Kaud             | cje:                    |                     | 125                   | 0,00         | ×                  | ~ >>                               |      |        |                  |         |            |
|         | SAD          | D/FWS             | Doku                                                                                                    | Tran              | K <u>r</u> aj wys | yłki                           | PL Pol                     | ska                      |                              |                      |                      |           | Zapi<br>Do z     | tacono:<br>apłaty:      |                     | 1 25                  | 0,00<br>4,60 |                    | Wartości 🔨                         |      |        |                  |         |            |
|         | Spr          | zedaż             |                                                                                                    | Dost              | awa:              |                                | Najowa                     |                          |                              |                      |                      | ~         | ~                |                         |                     |                       |              |                    | 16                                 |      |        |                  |         |            |
|         | Eks          | port              |                                                                                                    | <u>R</u> oda      | zaj trans         | portu: [                       | 3 🗸 Tra                    | ansport dro              | ogowy                        |                      |                      |           | ]                |                         |                     |                       |              |                    | 6                                  |      |        |                  |         |            |
|         | Kau          | icje              |                                                                                                    |                   |                   |                                |                            |                          |                              |                      |                      |           |                  |                         |                     |                       |              |                    | 40 C                               |      |        |                  |         |            |
|         | We           | wnętrzne          |                                                                                                    | <u>P</u> łatr     | ność:             | [                              | Gotówka                    |                          | $\sim$                       |                      | 0 dni 🌲              | >>        | Do               | )                       |                     | 12.10.202             | 22 🌲         |                    | 90 000 C                           |      |        |                  |         |            |
|         | Pel          | Jazynowe          |                                                                                                    |                   | Lp.               | Towar                          |                            | Ilość                    | Jm.                          | Cena                 | a netto              | Cena      | brutto           | Nazwa                   |                     |                       | ^            | <b>4</b>           | 10                                 |      |        |                  |         |            |
|         | Tra          | nsportowe         | <                                                                                                    |                   | 00001             | T1                             |                            | 10.0000                  | szt.                         | 100.00               | 000 PLN              | 123.00    | 000 PLN          | Towar 1                 |                     |                       |              | -                  | > ~                                |      |        |                  |         |            |
|         |              |                   |                                                                                                    | <b>D</b>          | 00002             | T2                             |                            | 1,0000                   | szt.                         | 20,00                | DOO PLN              | 24,60     | 000 PLN          | Towar 2                 |                     |                       |              | -                  |                                    |      |        |                  |         |            |
|         | Ella:        | at at a la        | Wenneth                                                                                                    |                   |                   |                                |                            |                          |                              |                      |                      |           |                  |                         |                     |                       |              | <b>[++]</b>        | ✓ X 19                             |      |        |                  |         |            |
|         | Stan         | :                 | <wszyst< td=""><td></td><td></td><td></td><td></td><td></td><td></td><td></td><td></td><td></td><td></td><td></td><td></td><td></td><td></td><td><del>[</del>]</td><td>×</td><td></td><td></td><td></td><td></td><td></td></wszyst<> |                   |                   |                                |                            |                          |                              |                      |                      |           |                  |                         |                     |                       |              | <del>[</del> ]     | ×                                  |      |        |                  |         |            |
|         | Lieta        | 73: 🔽             | Paździero                                                                                                    |                   |                   |                                |                            |                          |                              |                      |                      |           |                  |                         |                     |                       |              | 2                  | â 🖉 🗙                              |      |        |                  |         |            |
|         | <u>Lista</u> | 20: 💟             | Pazuziern                                                                                                    |                   |                   |                                |                            |                          |                              |                      |                      |           |                  |                         |                     |                       |              |                    |                                    |      |        |                  |         |            |
|         |              |                   |                                                                                                    |                   |                   |                                |                            |                          |                              |                      |                      |           |                  |                         |                     |                       |              |                    |                                    |      |        |                  |         |            |
|         |              |                   |                                                                                                    |                   |                   |                                |                            |                          |                              |                      |                      |           |                  |                         |                     |                       |              |                    |                                    |      |        |                  |         |            |
|         |              |                   |                                                                                                    | <                 |                   |                                |                            |                          |                              |                      |                      |           |                  |                         |                     | ;                     | ~ ~          |                    |                                    |      |        |                  |         |            |
|         |              |                   |                                                                                                    | Filtr             |                   |                                |                            |                          |                              |                      |                      |           |                  |                         |                     | ~ 🗡                   | 59           |                    |                                    |      |        |                  |         |            |
|         |              |                   |                                                                                                    | J.                | - D               | ocelowy                        | MAG                        | $\sim$                   |                              |                      |                      | V         | <u>n</u> -       |                         | 4-                  | Q - 1                 | - T          |                    |                                    |      |        |                  |         |            |
|         |              |                   |                                                                                                    |                   |                   |                                |                            |                          |                              |                      | Comar                | ch Spółka | a Akcyj          | na - Admi               | nistrator           | systemu               |              |                    |                                    |      | Środa, | 12.10.2022       | 1       | 0:24       |

Zmodyfikował także opis analityczny, ale tylko dla nagłówka dokumentu. Nie opisywał analitycznie elementu T2.

| 📒 Księg | owość | [FirmaX] -                                                                                                    | Comarch El                               | RP XL 2022.0.0                                                                                                    |                                                                    |                                                                                                    |                                                                                                    |                                                                                      |                                                                                                   |                                 |         |                   |      |           | -               | ٥          | ×    |
|---------|-------|----------------------------------------------------------------------------------------------------|------------------------------------------|----------------------------------------------------------------------------------------------------|--------------------------------------------------------------------|----------------------------------------------------------------------------------------------------|----------------------------------------------------------------------------------------------------|--------------------------------------------------------------------------------------|---------------------------------------------------------------------------------------------------|---------------------------------|---------|-------------------|------|-----------|-----------------|------------|------|
| System  | Ŧ     | Ogólne                                                                                                    | Listy                                    | Księgowość Do                                                                                                    | kumenty Kasa/                                                      | Bank Rozrachur                                                                                                    | ki/Roz Środki trw                                                                                                | ałe Płace                                                                            | Business Intellige                                                                                | Narzędzia                       | Zadania | Sztuczna intelige | Okno | Pomoc L   | ista dokumentóv | Dokument - | Fakt |
| Prukuj  | Wyśli | Rysuj<br>wykres                                                                                                    | Uykonanie<br>raportu                     | Eksport do Poprzed<br>arkusza pozycja z                                                                                                 | ⊧⊧<br>Inia Następna pozy<br>Iisty z listy<br>Ogólne                | ja Statystyka I<br>dokumentu wy                                                                                                    | Dekret Historia<br>nikowy * kontrahen                                                                            | Historia Po<br>ta zapisów                                                            | Wytnij           Wytnij           Imoc           Wklej           Edycja                           |                                 |         |                   |      |           |                 |            |      |
|         |       | Lista doku<br>kup<br>D/FWS<br>rzedaż<br>sport<br>uucje<br>ewnętrzne<br>gazynowe<br>kłamacje<br>ansportow<br>r<br>r<br>sścicel:<br>n:<br>a za: | FZ FZ FZ FZ FZ FZ FZ FZ FZ FZ FZ FZ FZ F | C Dokument - Fa<br>Ogólne Kontrahe<br>Dekretacja Opis<br>Bazem<br>Wg vzorca<br>Wg elementów<br>Pozcja<br>cdokument, towar<br>J/T1_towar | ktura zakupu [FZ-4,<br>nt   Kaucje   Platność<br>analityczny  <br> | 22/SA] (nierozlic<br>i Nagłówek Księ<br>020,00 © Pozos<br>20,00 © Kateg<br>000,00 © Data a<br>Lokalizacja<br>Gdańsk<br>Gdańsk<br>12,10,2022 © | zony) - zostanie zn<br>gowość VAT Int<br>taje:<br>tria finansowa:<br>inalityczna:<br>Procent<br>100,00<br>100,00 | nieniony<br>rastat  Atrybu<br><nie dotyczy<br="">dokumentu/sj<br/>dokumentu/sj</nie> | ty Załącznie<br>0,00 0<br>> v<br>wrzedaży/zz v<br>Ksie<br>1 v v v v v v v v v v v v v v v v v v v | egowania<br>Wartość<br>1 000,00 |         |                   |      |           |                 | CON        |      |
|         |       |                                                                                                    |                                          |                                                                                                    |                                                                    |                                                                                                    | Comarc                                                                                                    | in społka Akcy                                                                       | /jna - Administrato                                                                               | or systemu                      |         |                   |      | Sroda, 12 | . 10.2022       | 10:2       | 4    |

Po ponownym wejściu w szczegóły dokumentu w Comarch DMS,

aplikacja prezentuje na karcie obiegu **ikonę różnic**  $\Lambda$ , po przyciśnięciu której prezentowana jest formatka:

|          | FZXL/21/10/2022                                                                                         |                                                                                                    |   |
|----------|----------------------------------------------------------------------------------------------------|----------------------------------------------------------------------------------------------------|---|
| okumenty | Spółka : FirmaXI. Data utworzenia : 12-10-2022<br>NIP kontrahenta                                       | Różnice na dokumencie FZ-4/22/SA                                                                                                    |   |
|          | Pełna nazwa nabywcy                                                                                     | DOKUMENT OPIS ANALITYCZNY                                                                                                    |   |
|          | NIP nabywcy                                                                                             | Zakładka Ogólne ERP XL/Zakładka Dokumenty Obieg dokumentów<br>Dane nagłówkowe:<br>ERPXL: 1020,00 (Razem netto)                                                                                          |   |
|          | Poczta nabywcy                                                                                          | Obieg: 1000,00 (Razem netto)                                                                                                    | ~ |
| >>       | Wojewūdztwo nabywcy<br>Cry nabywca jest aktywnym platnikiem VAT                                         | Elementy dokumentu:<br>ERPXL: T2 (Produkt); 1,0000 (Ilość); szt. (Jednostka); 20,00 (Cena); 23% (Stawka VAT);<br>Obieg: Brak danych (Produkt); Brak danych (Ilość); Brak danych (Jednostka); Brak danyc |   |
|          | Faktura zakupu<br>③ F2-4/22/5A △<br>☐ zatwierdzenie merytoryczne<br>☐ zatwierdzenie formalno-rachunkowe |                                                                                                    |   |
|          | Lista 🗸                                                                                                 |                                                                                                    | ^ |
|          | Towar<br>⊕<br>Data vystawienia                                                                          | ОК                                                                                                    |   |
|          | Data platności                                                                                          | FirmaXL     Pracownik     Administrator systemu       Dodaj                                                                                                    |   |
|          | Data sprzedaży 🗕 70, % 🚽                                                                                | Osoby uprawnione do nasteonego etapu                                                                                                    |   |

|           | FZXL/21/10/2022                                                                                                    |                                                                                                    |                                                                          |
|-----------|----------------------------------------------------------------------------------------------------|----------------------------------------------------------------------------------------------------|--------------------------------------------------------------------------|
| Dokumenty | Spółka : FirmaXL Data utworzenia : 12-10-2022  VIP kontrahenta Pełna nazwa nabywcy                                                                                                    | Przebieg<br>Administrator systemu (XL)<br>12 10.2022 10:14<br>Różnice na dokumencie FZ-4/22/SA                                                                                                    | (P)<br>(A)<br>(A)<br>(A)<br>(A)<br>(A)<br>(A)<br>(A)<br>(A)<br>(A)<br>(A |
| >>        | NIP nabywcy         Adres nabywcy         Poczta nabywcy         Województwo nabywcy         Cry nabywca jest aktywnym płatnikiem VAT         Faktura zakupu         © FZ-4/22/SA C         zatwierdzenie menytoryczne         zatwierdzenie formalno-rachunkowe         Lita | DOKUMENT       OPIS ANALITYCZNY         Zakładka Księgowość ERP XL/Zakładka Opis analityczny Obieg dokumentów       Dane nagłówkowe:         ERPXL: opis analityczny A (Opis)       Obieg: opis analityczny 4 (Opis)         Pozycje opisu analitycznego:       ERPXL: dokument_Towar 1020,00 (Wartość);         Obieg: dokument_Towar 1000,00 (Wartość);       OK |                                                                          |
|           |                                                                                                    | Uprawnieni do wybranego etapu                                                                                                    | <u>^</u>                                                                 |
|           | Data sprzedały                                                                                                    | Nazwa społki     typ     Wartosc       Dom     Pracownik     Administrator       FirmaXL     Pracownik     Administrator systemu       Dodaj                                                                                                    |                                                                          |

Aplikacja obsługuje poniższe skróty klawiszowe dla kontrolki Dokument ERP XL:

- CTRL+D dowiąż dokument,
- CTRL+0 odwiąż dokument,
- CTRL+TAB przejście pomiędzy zakładkami Dokument i Opis analityczny na kontrolce Dokument ERP XL,
- CTRL+Insert dodanie kolejnej linii dla elementu i dla opisu analitycznego.